#### netcompany

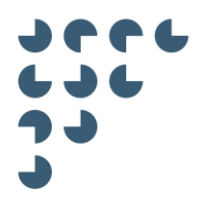

Version 0.2

Status Approved Approver

Author Daniel Joachim Larsen

KOMBIT

AULA – WIDGET LOCAL DEVELOPMENT

# T0150 – Widget Local Development

© Copyright 2025 Netcompany. All rights reserved.

Neither this document nor any part thereof may be passed on to others, copied or reproduced in any form or by any means, or translated into another language without the express prior permission in writing from Netcompany.

#### **Document history**

| Version | Date       | Author                | Status   | Comments |
|---------|------------|-----------------------|----------|----------|
| 0.1     | 22-06-2023 | Daniel Joachim Larsen | Draft    |          |
| 0.2     | 23-06-2023 | Andreas Laursen       | Approved |          |

#### References

| Reference     | Title                | Author        | Version |
|---------------|----------------------|---------------|---------|
| [WidgetGuide] | T0150 – Widget guide | Lasse Poulsen | 0.1     |

## **Table of contents**

| 1 | Ba    | ackground                         | 3    |
|---|-------|-----------------------------------|------|
|   | 1.1   | Target group                      | 3    |
| 2 | Se    | etup                              | 4    |
|   | 2.1   | Installation                      | 4    |
|   | 2.2   | Git                               | 4    |
|   | 2.2.1 | Clone the project                 | . 4  |
|   | 2.2.2 | Remote origins                    | . 4  |
|   | 2.2.3 | Updates                           | . 5  |
| 3 | w     | /idget development                | 5    |
|   | 3.1   | Getting Started                   | 5    |
|   | 3.2   | SSO Widgets                       | 5    |
|   | 3.3   | Iframe Widgets                    | 6    |
|   | 3.4   | Other Widgets                     | 7    |
|   | 3.5   | Widget props                      | 8    |
| 4 | Тс    | polkit                            | 10   |
|   | 4.1   | Compress                          | 10   |
|   | 4.2   | Applying for new or change widget | . 11 |
|   | 4.3   | Review Widget Code                | 11   |
| 5 | Li    | mitations                         | 12   |
|   | 5.1   | No use of v-html                  | 12   |
|   | 5.2   | Usage of the aula folder          | 12   |
|   | 5.3   | Imports                           | 12   |

## 1 Background

To make Aula successful as the communication platform for all parties involved in schools and daycare institutions, the system will be able to both

- Display user interfaces from other systems alongside the relevant communication tools within Aula
- Perform single-sign-on on web links into other systems, enabling automatic login in with the end-users UNI-Login Id

Such user interfaces and single-sign-on links from other systems are referred to as Widgets, and this guide describes how a Widget Supplier can develop & test Widgets to be used in Aula.

Examples of possible Aula Widgets:

- Widgets from the individual Municipalities' Learning Platforms (e.g. Homework or links to digital learning tools)
- Widget from absence registration solution to register student absence.
- Single-sign-on links that can be placed as a toolbox on relevant Aula Dashboards

### 1.1 Purpose of this document

Testing that a widget works with Aula is, of course, necessary ahead of deployment. Classically, the way to test a widget was to use the Widget previewer as described in [WidgetGuide]. With the addition of the Local Development Environment there is now an alternative way of testing widgets.

This document serves the purpose of providing instructions to Widget suppliers on setting up, testing, and deploying their widgets using the local development environment. This document is specifically designed for widget developers responsible for creating and updating widgets for Aula within the supplier's organization, the document aims to guide them through the necessary steps of developing widgets for Aula locally.

#### 1.1.1 Relation to Widget previewer

Given the enhancement of the local widget development environment, which now supports multiple widget instances and the inclusion of test users, it is advised that widget suppliers utilize this environment for their development needs.

### 1.2 Target group

This guide is primarily intended for developers responsible for developing Widgets for Aula. Readers are assumed to have knowledge of web development, in particular HTML, JavaScript, CSS and REST Web API's.

In addition, the guide describes the process of setting up a local development environment for developing Aula Widgets.

## 2 Setup

This section describes the technical details for setting up local development of Widgets for Aula. If you are not yet an Authorized Widget Supplier, refer to [WidgetGuide] section 3.1 to become a Widget Supplier. Note that to gain access to the resources below it is necessary to subsequently create a case on this in the toolkit

#### 2.1 Installation

To ensure that Widget Suppliers can run the development environment locally. The Widget Supplier must download and install Node JS and Docker on their machines.

Node.js is utilized for hosting the frontend of the local Widget development environment.

Docker is used to host the backend API, which generates the Aula token and lists all the test users.

Installing Node JS:

- 1. Go to the official Node JS website (<u>https://nodejs.org/</u>) and download the recommended version for your operating system.
- 2. Follow the installation instructions for your operating system.
- 3. Verify that Node JS is installed by opening a terminal or command prompt and typing "node -v". If Node JS is installed properly, it should display the version number.

Installing Docker:

- Go to the official Docker website (<u>https://www.docker.com/</u>) and download the appropriate version for your operating system.
- 2. Follow the installation instructions for your operating system.
- 3. After the installation is complete, verify that Docker is installed by opening a terminal or command prompt and typing "docker --version". If Docker is installed properly, it should display the version number.

To get the development environment up and running. Refer to the instructions described in the README.md file.

#### 2.2 Git

This section describes the technical details of cloning and maintaining the local widget development repository.

#### 2.2.1 Clone the project

Go to the Azure DevOps and clone the WidgetDevelopmentEnvironment repository.

#### 2.2.2 Remote origins

To ensure continuous updates to the cloned project, assign a new remote origin name to the aula Azure DevOps repository.

#### Example

git remote rename origin aula

The widget supplier should add their own remote origin to push their changes towards.

```
git remote add origin {url}
```

Set the upstream to the new origin

```
git branch --set-upstream-to origin/master
```

#### 2.2.3 Updates

All Widget Suppliers will receive an Email when the WidgetDevelopmentEnvironment repository is updated.

Typically, an update will occur when a new release update of Aula is up.

Regular updates are always cosmetic, in case there are more substantial changes, an email notice will be sent out to all widget suppliers regarding those changes.

After the Widget Supplier have received the Email notification, the widget supplier can update their copy of the repository with the following command

Example:

git pull aula master # pulls changes from the remote origin aula

## 3 Widget development

This Section describes the technical details of developing a widget for Aula.

#### 3.1 Getting Started

Widget suppliers can use their preferred IDE to develop the widget source code. All code examples will be illustrated in the Jetbrains IDE.

To understand the technologies used in Aula, refer to [WidgetGuide] section 4 Technical guide.

#### 3.2 SSO Widgets

To begin configuring SSO widgets the widget supplier can start the development environment and configure the SSO widget in the settings menu by setting the name, URL and icon, the SSO widget will be ready and configured.

| Aula             |                         |              |               |           |     | SETTINGS | TEST USERS     | GROUPS         |                   | <b>?</b><br>HELP |
|------------------|-------------------------|--------------|---------------|-----------|-----|----------|----------------|----------------|-------------------|------------------|
|                  | NORMAL<br>Min nye widge | SECURE       | IFRAME        | INFOTAVLE | SSO |          | Leveret af XXX | Min nye widge  | t<br>n nye widget | Leveret af XOO   |
| KALENDER         | 🥼 мі                    | n nye widget |               |           |     |          |                |                |                   |                  |
| BESKEDER         |                         |              |               |           |     |          |                |                |                   |                  |
| 2 MIN NYE WIDGET |                         | Settings     |               |           |     |          |                | ×              |                   |                  |
|                  |                         | Widget       | settings      |           |     |          |                | ~              |                   |                  |
|                  |                         | WIDGET NA    | ME            |           |     |          |                |                |                   |                  |
|                  |                         | Min nye w    | idget         |           |     |          |                |                |                   |                  |
|                  |                         | WIDGET DE    | SCRIPTION     |           |     |          |                |                |                   |                  |
|                  |                         | WIDGET UR    | ı.            |           |     |          |                |                |                   |                  |
|                  |                         | http://127   | .0.0.1:5173/  |           |     |          |                |                |                   |                  |
|                  |                         | WIDGET ICO   | N             |           |     |          |                |                |                   |                  |
|                  |                         | NO FILE C    | HOSEN         |           |     |          |                | BROWSE         |                   |                  |
|                  |                         | GROUP ID (   | UNI GROUP ID) |           |     |          |                |                |                   |                  |
|                  |                         | INSTITUTIO   | NCODE         |           |     |          |                |                |                   |                  |
|                  |                         | 00000        |               |           |     |          |                |                |                   |                  |
|                  | l                       |              |               |           |     | <br>     |                | Reset Settings |                   |                  |
|                  |                         |              |               |           |     |          |                |                |                   |                  |

### 3.3 Iframe Widgets

When developing iframe widgets. It is recommended that the Widget supplier create a separate project in their preferred language or Javascript framework that the Widget development environment can communicate with.

There is a sample setup in the Widget development environment at src/IframeWidget Aula recommends that this folder is treated as an example for how to setup a Iframe widget, however widget suppliers can also develop in the IframeWidget folder as well.

An Iframe widget will be treated the same as a secure widget. Refer to [WidgetGuide] section 4.2 for information about available parameters for iframe widgets.

In the settings menu, the widget supplier can point towards the widget's hosted URL by setting the Widget URL.

Example

| SECURE     IFRAME     INFOTAVLE     SSO                                                                        |
|----------------------------------------------------------------------------------------------------|
| WIDGET DESCRIPTION WIDGET URL http://127.0.0.1:5173/ WIDGET ICON NO FILE CHOSEN BROWSE GROUP ID (UNI GROUP ID) |
|                                                                                                    |

## 3.4 Other Widgets

There is an example of how-to setup a widget for Widget vendors in src/WidgetSample. This folder is only meant to serve as a template example, any custom widgets should be created in a separate directory fx. src/MyCustomWidget/Main.vue.

| N. Davids understand and de land de landeren de la |       | props: {                                                             | ~ ~ |
|----------------------------------------------------|-------|----------------------------------------------------------------------|-----|
| auta-widget-test-portal C\Users\djr(NetcompanyProj |       | widgetID: String,                                                    |     |
| > U.vscode                                         |       | axios: {                                                             |     |
| > 🛄 api                                            |       | type: Function as PropType <axiosinstance></axiosinstance>           |     |
| > 🗈 aula                                           |       |                                                                      |     |
| > 🗅 dist                                           |       | moment: {                                                            |     |
| > D node_modules library root                      |       | type: Object as PropType <moment></moment>                           |     |
| > 🗈 public                                         |       |                                                                      |     |
| ✓ ➡ src                                            |       | sessionUVID: String,                                                 |     |
| > 🗀 IframeWidget                                   | 46    | placement: String,                                                   |     |
| WidgetSample                                       |       | currentWeekNumber: String,                                           |     |
| V Main.vige                                        | 48    | ISROBILEADP: BOOLEAN,                                                |     |
| 10 vite-env.d.ts                                   | 49    | UserProfile: String,                                                 |     |
| ≡ .env                                             | 50    | group: String,                                                       |     |
| ■ envproduction                                    | 52    | source, string,                                                      |     |
| Ø gitignore                                        | 53    | tristorizationale - Seiner Jan                                       |     |
| 📥 docker-compose vml                               | 54    | assuranceLevel: Number.                                              |     |
| - dockerfile                                       |       | childFilter: {                                                       |     |
|                                                    |       | type: Array as PropType <string[]></string[]>                        |     |
| A and and and                                      |       |                                                                      |     |
| O packagejson                                      |       | institutionFilter: {                                                 |     |
| O package-lockjson                                 |       | type: Array as PropType <string[]></string[]>                        |     |
| ■ private_key.pem                                  |       |                                                                      |     |
| M4 README.md                                       |       | 9 getAulaToken: Function,                                            |     |
| O tsconfig.json                                    |       | aulaToken: String,                                                   |     |
| O tsconfig.node.json                               |       | notifications: Array,                                                |     |
| O tsconfig.webpack.json                            |       | deleteNotifications: Function,                                       |     |
| vite.config.ts                                     | 65    |                                                                      |     |
| 🔲 vite-aula.config.ts                              | 66 OT | setup(props: any) {                                                  |     |
| 🕫 webpack.config.cjs                               | 67    | const propkeys = computed (generit) => {                             |     |
| s webpack.production.cjs                           | 60    | 1).                                                                  | 1.1 |
| 由 External Libraries                               | 70    | const propsi ist = computed ( peter () => 1                          |     |
| Scratches and Consoles                             | 71    | pattern proprieter stranger (stranger) => proprieter (stranger) => f |     |
|                                                    | 72    | return {                                                             |     |
|                                                    | 73    | kau                                                                  |     |

Customizing the widget type and placement can be done through settings.

#### netcompany

|             |                         |                | SETTINGS        | TEST USERS |                           |
|-------------|-------------------------|----------------|-----------------|------------|---------------------------|
| et          | +                       |                |                 |            | Normal widg               |
| w_          |                         |                |                 |            | This is your test platfor |
| en s        | Settings                |                |                 |            | ×                         |
| em          | WIDGET DESCRIPTION      |                |                 |            | <b>^</b>                  |
| . Ap        | Widget description      |                |                 |            |                           |
| g bø<br>grø | WIDGET ICON             |                |                 |            |                           |
| r vil       | NO FILE CHOSEN          |                |                 | BR         | OWSE                      |
|             | WIDGET URL              |                |                 |            |                           |
| rsb         | http://localhost:5173   |                |                 |            |                           |
| . Ap        | WIDGET TYPE             |                |                 |            |                           |
| olet        | Secure                  |                |                 |            | \$                        |
| mec         | PLACEMENT               |                |                 |            |                           |
|             | Default                 |                |                 |            | ÷                         |
|             | Default<br>Noticeboard  |                |                 |            |                           |
|             | Widget Props            |                |                 |            |                           |
|             | WidgerTops              |                |                 |            | •                         |
|             | GROUP ID (UNI GROUP ID) |                |                 |            |                           |
|             |                         |                |                 |            |                           |
|             |                         | Remove Widget  | Peset Widget Dr |            | otifications              |
|             |                         | Keniove wiuger | Keset Widget Pi | Clear no   |                           |

## 3.5 Widget props

Refer to [WidgetGuide] section 4.2 for information about available widget props for any widget types.

A widget supplier can manipulate props sent to a widget through the settings button in the top menu.

| +   ettings   Widget Props   GROUP ID (UNI GROUP ID)   INSTITUTION CODE   00000   DATE   04/13/2023   UNI-LOGIN   benj359c   PROFILE TYPE   Employee   ASSURANCE LEVEL   Normal   institution Flitter (COMMA SEPARATED)                                                                                                    |                                      |               | <b>کېک</b><br>Settings | TEST USERS   | GROUPS      |                       |       |
|----------------------------------------------------------------------------------------------------|--------------------------------------|---------------|------------------------|--------------|-------------|-----------------------|-------|
| ettings   Widget Props   GROUP ID (UNI GROUP ID)   Institution code   0000   0000   DATE   04/13/2023   UNI-LOGIN   benj359c   PROFILE TYPE   Employee   ASSURANCE LEVEL   Normal   INSTITUTION FILTER (COMMA SEPARATED)                                                                                                    |                                      |               |                        |              |             |                       |       |
| ettings   Widget Props   GROUP ID (UNI GROUP ID)   INSTITUTION CODE   00000   DATE   04/13/2023   UNI-LOGIN   benj359c   PROFILE TYPE   Employee   ASSURANCE LEVEL   Normal   •                                                                                                    |                                      |               |                        |              |             |                       |       |
| Widget Props Image: Additional additional addi                     | ttings                               |               |                        |              | ×           |                       |       |
| GROUP ID (UNI GROUP ID)     INSTITUTION CODE   00000   DATE   04/13/2023   UNI-LOGIN   benj359c   PROFILE TYPE   Employee   ASSURANCE LEVEL   Normal   *                                                                                                    | Widget Props                         |               |                        |              | × ^         |                       |       |
| INSTITUTION CODE<br>00000<br>DATE<br>04/13/2023<br>UNI-LOGIN<br>benj359c<br>PROFILE TYPE<br>Employee $\Rightarrow$<br>ASSURANCE LEVEL<br>Normal $\Rightarrow$<br>INSTITUTION FILTER (COMMA SEPARATED)                                                                                                    | GROUP ID (UNI GROUP ID)              |               |                        |              | r           | elt i tråd med komm   | nuner |
| 0000   DATE   04/13/2023   UNI-LOGIN   benj359c   PROFILE TYPE   Employee   ASSURANCE LEVEL   Normal   INSTITUTION FILTER (COMMA SEPARATED)                                                                                                    | INSTITUTION CODE                     |               |                        |              | 1           | ug af juletræer i gru | ipper |
| DATE<br>04/13/2023<br>UNI-LOGIN<br>benj359c<br>PROFILE TYPE<br>Employee $\diamond$<br>ASSURANCE LEVEL<br>Normal $\diamond$<br>INSTITUTION FILTER (COMMA SEPARATED)                                                                                                    | 00000                                |               |                        |              |             |                       |       |
| 04/13/2023 me gruppe som PDF.<br>UNI-LOGIN<br>benj35%<br>PROFILE TYPE<br>Employee  ASSURANCE LEVEL<br>Normal  INSTITUTION FILTER (COMMA SEPARATED)                                                                                                    | DATE                                 |               |                        |              |             |                       |       |
| UNI-LOGIN<br>benj359c<br>PROFILE TYPE<br>Employee $\diamond$<br>ASSURANCE LEVEL<br>Normal $\diamond$<br>INSTITUTION FILTER (COMMA SEPARATED)                                                                                                    | 04/13/2023                           |               |                        |              | n           | ne gruppe som PDF.    |       |
| benj359c PROFILE TYPE Employee  ASSURANCE LEVEL Normal  INSTITUTION FILTER (COMMA SEPARATED)                                                                                                    | UNI-LOGIN                            |               |                        |              |             |                       |       |
| PROFILE TYPE<br>Employee   ASSURANCE LEVEL Normal  INSTITUTION FILTER (COMMA SEPARATED)                                                                                                    | benj359c                             |               |                        |              |             |                       |       |
| Employee   ASSURANCE LEVEL  Normal  INSTITUTION FILTER (COMMA SEPARATED)                                                                                                    | PROFILE TYPE                         |               |                        |              |             |                       |       |
| ASSURANCE LEVEL       Normal     \$       INSTITUTION FILTER (COMMA SEPARATED)     •                                                                                                    | Employee                             |               |                        |              | ÷           |                       |       |
| Normal   Normal  Normal  Norma | ASSURANCE LEVEL                      |               |                        |              |             |                       |       |
| INSTITUTION FILTER (COMMA SEPARATED)                                                                                                    | Normal                               |               |                        |              | ÷           |                       |       |
|                                                                                                    | INSTITUTION FILTER (COMMA SEPARATED) |               |                        |              | •           |                       |       |
| Remove Widget Reset Widget Props Clear potifications                                                                                                    |                                      | Remove Widget | Reset Widget Pr        | ons Clear no | tifications |                       |       |

Alternatively, widget props can be setup for specific purposes by choosing a test user in the top menu.

| SETTINGS                                              | TEST USERS                            | GROUPS         |      | <b>?</b><br>HELP |
|-------------------------------------------------------|---------------------------------------|----------------|------|------------------|
|                                                       |                                       | Test users     |      |                  |
|                                                       |                                       | Lone Andersen  |      | >                |
|                                                       |                                       | Villads Kruse  |      | >                |
|                                                       |                                       | Jonas Kruse    | >    |                  |
| orvandles til flis, d<br>om vinterfugle og<br>n ud!". | er kan anvendes<br>; fuglefodring, og | Freja Hansen   | >    |                  |
|                                                       |                                       | Benjamin Jeppe | esen | >                |
| skolen". Den er lige                                  | ledes sendt ud                        |                |      |                  |

NOTE: To use test users, the docker container in the widget development environment must be running.

## 4 Toolkit

Toolkit works as the central unit for anything widget related. This page will contain a document library with guides and documentation, a Cases page to create applications for new/updating/deleting widget, incidents and other service requests and the Widgets source code.

### 4.1 Compress Widget

When a Widget suppliers widget is ready, compress the folder to a zip file. In Windows this can be done by right clicking the folder and compress to zip file.

| Name         |          |                             | Date modified    |          | іуре                      | Size          |             |                                |
|--------------|----------|-----------------------------|------------------|----------|---------------------------|---------------|-------------|--------------------------------|
| 🔤 lframeWi   | dget     |                             | 25-01-2023 18:34 |          | File folder               |               |             |                                |
| Standard     |          | Open                        |                  |          | File folder               |               |             |                                |
| 🖬 vite-env.c |          | Open in new window          |                  |          | TS File                   | 1 KB          |             |                                |
|              |          | Pin to Quick access         |                  |          |                           |               |             |                                |
|              | <u> </u> | Add to VLC media player's P | Playlist         |          |                           |               |             |                                |
|              | ×        | Open with Visual Studio     |                  |          |                           |               |             |                                |
|              | -        | Git GUI Here                |                  |          |                           |               |             |                                |
|              | -        | Git Bash Here               |                  |          |                           |               |             |                                |
|              | <u> </u> | Play with VLC media player  |                  |          |                           |               |             |                                |
|              | × 1      | Open with Code              |                  |          |                           |               |             |                                |
|              |          | Scan with Microsoft Defend  | er               |          |                           |               |             |                                |
|              |          | Give access to              |                  |          |                           |               |             |                                |
|              |          | Restore previous versions   |                  |          |                           |               |             |                                |
|              |          | Include in library          |                  |          |                           |               |             |                                |
|              |          | Pin to Start                |                  |          |                           |               |             |                                |
|              |          | Send to                     | >                | 8        | Bluetooth device          |               |             |                                |
|              |          | Cut                         |                  | 2        | Compressed (zipped) fo    | lder          |             |                                |
|              |          | Сору                        |                  |          | Desktop (create shortcu   | t)            |             |                                |
|              |          | Create shortcut             |                  | <u>_</u> | Documents                 |               |             |                                |
|              |          | Delete                      |                  |          | Fax recipient             |               |             |                                |
|              |          | Rename                      |                  |          | Mail recipient            |               |             |                                |
|              |          | Dramatian                   |                  | <u> </u> | Apple iPhone              |               |             |                                |
|              |          | Properues                   |                  | =        | Shared (S:)               |               |             |                                |
| 1            |          |                             |                  | 2        | Department (Y:)           |               |             |                                |
|              |          |                             |                  | -        | dji (\\ncrite.nclan.netco | mpany.dk\Pers | sonal) (Z:) | LCJpc1BpbG90ljpmYWxzZ5wiaWF0lj |

### 4.2 Applying for new or change widget

Refer to [WidgetGuide] section 4.3 for general information on how to add new widgets in Toolkit.

## 4.3 Review Widget Code

Widget Code can be uploaded in the Widget Code menu.

At the top of this menu page, the upload can be performed by clicking a new element (Nyt element)

| GENNEMSE G                       | SETORGANIZED E                 | ELEMENTER LISTE                              |                                                                                                    |                                      |                              |                               |   |  |  |
|----------------------------------|--------------------------------|----------------------------------------------|----------------------------------------------------------------------------------------------------|--------------------------------------|------------------------------|-------------------------------|---|--|--|
| Nyt<br>element + My              | Vis Rediger<br>element element | Versionshistorik<br>Delt med<br>Slet element | Vedhæft Notificér Kopier<br>fil                                                                                                    | r direkte<br>ink Giv mig<br>besked + | Arbejdsprocesser Godkend/afv | /is                           |   |  |  |
| Ny                               | Admir                          | inistrer                                     | Handlinger                                                                                                    | Del og overvåg                       | Arbejdsprocesser             |                               |   |  |  |
| Nyt element                      |                                | t (GTO)                                      | > AULA Ekstern Test2 (K                                                                                                    | (MTEXTST)   Widget                   | code                         |                               |   |  |  |
| Føj et nyt elem<br>Dokumentation | ent til denne liste<br>n       | + nyt ele                                    | ement eller redig                                                                                                    | ger denne liste                      |                              |                               |   |  |  |
| Dokument                         | oibliotek                      | Alle elemente                                | r ··· Find et eler                                                                                                    | ment P                               |                              |                               |   |  |  |
| Processer                        |                                | Midaat/Mi                                    | idaatld WidaatVarrian                                                                                                    | Nama CanAccoss                       | aMabila CanRoBlacadOnC       | roups CanRoDiacodiacidoModulo | ~ |  |  |
| Sager                            |                                | • Widget.Wi                                  | Die entering en in der deutsche enteringen deutsche einer deutsche einer deutsche |                                      |                              |                               |   |  |  |
| Udviklingsi                      | déer                           | Din søgning                                  | gav ingen resultate                                                                                                    | r.                                   |                              |                               |   |  |  |
| Kalender                         |                                | Nogle elemen                                 | ter kan være skjult. Med                                                                                                    | dtag disse i søgninger               | 1                            |                               |   |  |  |
| Widgets                          |                                |                                              |                                                                                                    |                                      |                              |                               |   |  |  |
| Widget code                      |                                |                                              |                                                                                                    |                                      |                              |                               |   |  |  |
| Seneste                          |                                |                                              |                                                                                                    |                                      |                              |                               |   |  |  |
| Produktions ce                   | ertifikat                      |                                              |                                                                                                    |                                      |                              |                               |   |  |  |
|                                  |                                |                                              |                                                                                                    |                                      |                              |                               |   |  |  |
|                                  |                                |                                              |                                                                                                    |                                      |                              |                               |   |  |  |
|                                  |                                |                                              |                                                                                                    |                                      |                              |                               |   |  |  |
|                                  |                                |                                              |                                                                                                    |                                      |                              |                               |   |  |  |

Attach the Widget zip file.

| GENNEMSE REDIGER               |                                   |                           |   |  |
|--------------------------------|-----------------------------------|---------------------------|---|--|
| Gem Annuller Satt              | ABC<br>Stawekontrol               |                           |   |  |
| Anvena Galo pina der           | and inger Stavekontrol            |                           |   |  |
| Netcompany GOTO > GetOrganized | Vedhæft fil TST) :                | Widget code   Nyt element |   |  |
| Dokumentation                  | Vedhæfter en fil i dette element. |                           |   |  |
| Dokumentbibliotek              | Name *                            |                           |   |  |
| Processer                      | WidgetVue                         |                           |   |  |
| Saper                          |                                   |                           |   |  |
| Ush Disputition                |                                   |                           |   |  |
| oundingsideer                  |                                   |                           |   |  |
| Kalender                       |                                   |                           |   |  |
| Widgets                        |                                   |                           |   |  |
| Widget code                    |                                   |                           |   |  |
| Seneste                        |                                   |                           |   |  |
| Produktions certifikat         |                                   |                           |   |  |
|                                |                                   |                           |   |  |
|                                |                                   |                           |   |  |
|                                |                                   |                           |   |  |
|                                |                                   |                           |   |  |
|                                |                                   |                           |   |  |
|                                |                                   |                           |   |  |
|                                |                                   |                           |   |  |
|                                |                                   |                           |   |  |
|                                |                                   |                           |   |  |
|                                |                                   |                           | A |  |
|                                | WidgetNotificationVue             |                           |   |  |
|                                |                                   |                           |   |  |
|                                |                                   |                           |   |  |
|                                |                                   |                           |   |  |

## 5 Limitations

You should read all limitations in the [WidgetGuide], however, the listed limitations here are specifically relevant for when using the local development environment.

#### 5.1 No use of v-html

The v-html directive in Vue.js allows you to render dynamic HTML content on your web page by binding a string of HTML to an element's innerHTML. While v-html can be a useful feature, it can also introduce a security risk if used improperly.

v-html can allow an attacker to inject malicious code into your web page, leading to a potential XSS attack. If the data that you're binding to v-html is not properly sanitized or validated, an attacker can inject script tags or other HTML elements that execute malicious code in the context of your page.

If you must render content Aula has made a custom component that sanitizes your input.

Example

<widget-html :html="strHtml"></widget-html>

**\*\*NOTE**: Links and inline javascript will be stripped from the content.

### 5.2 Usage of the aula folder

The Aula folder is for Aula developers only any changes in this folder will result in future merge conflicts when updating your cloned repo.

Aula recommends that you do not alter or make use of anything in the aula folder.

### 5.3 Imports

For non- iframe widgets, imports are limited to the following dependencies:

- element-ui
- bootstrap-vue
- lodash
- momentJS

- vue